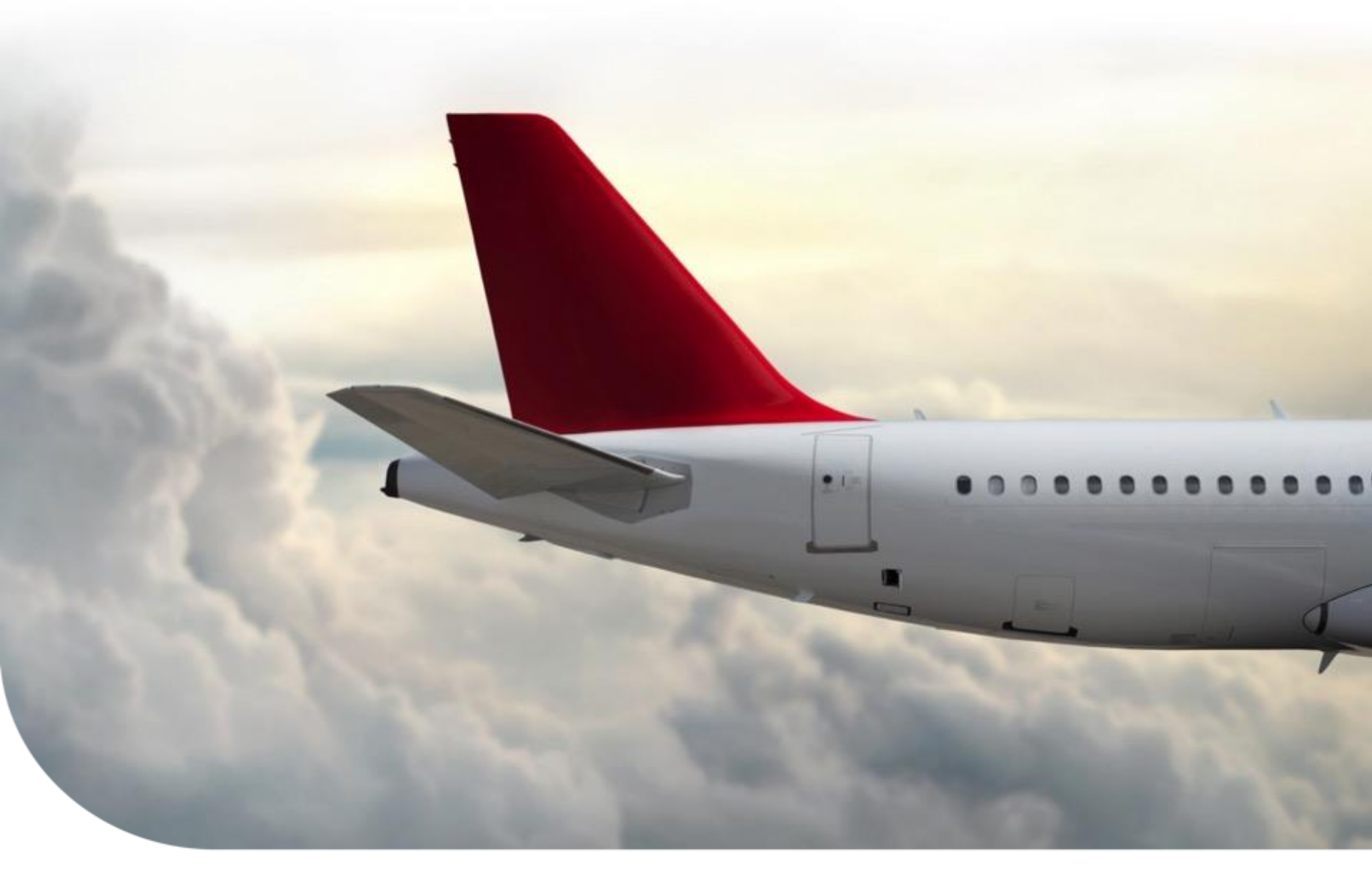

### Honeywell Aerospace Supplier Portal (HASP) Forecast Acknowledgement

Supply Chain Collaboration Portal (SCC) Training Material | January 2018

**Forecast Acknowledgment Index** 

**Complete search and pull forecast data** 

Acknowledgement Process <u>Option 1: Onscreen process</u> <u>Option 2: Template Download/Upload Process</u>

**Supplier Weekly Actions - Best Practices** 

Historical Acknowledgement Data

Training & Help

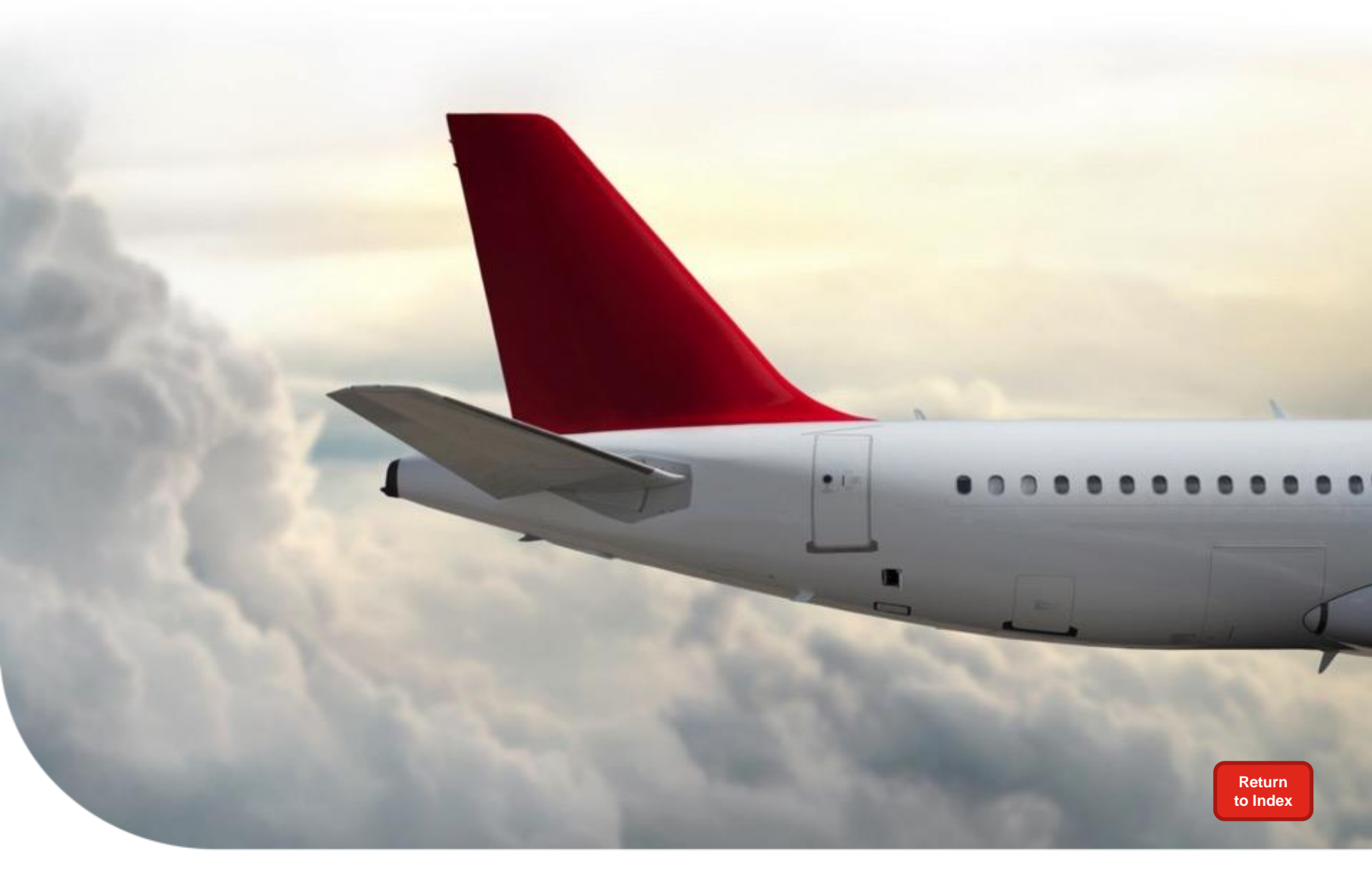

### Complete Search and Pull Up Forecast Data

### Log into the SCC portal to access HASP

- Go to: scc.honeywell.com
- 1) Enter Vendor ID
- 2) Enter Password
- 3) Click *Log On*

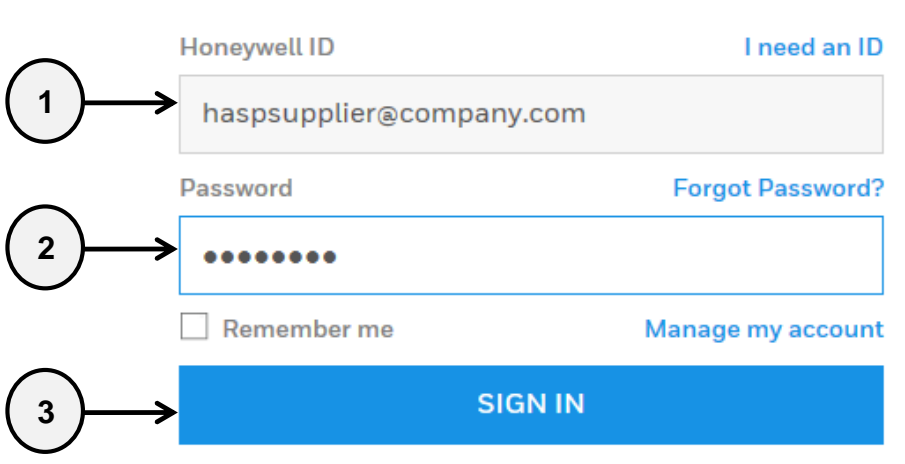

By Signing in, you agree to the Terms & Conditions

Supply Chain Collaboration

### 4) Click on "I Agree" to log on or "I Decline" to end log on

Please read Honeywell Debarment statement below: You should accept the Honeywell Debarment statement for using this site.

By entering this website, supplier states that neither the supplier or its principals have been debarred, suspended, or proposed for debarment by the United States Government. If supplier cannot state they meet this statement, they cannot log in and are to immediately contact their buyer.

Honeywell

THE POWER OF CONNECTED

I Agree I Decline

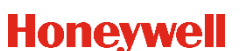

### **From Dashboard Metric**

 Click on blue button under metric to see unacknowledged forecast Parts on contract (other than VMI) Leadtime + 1 year

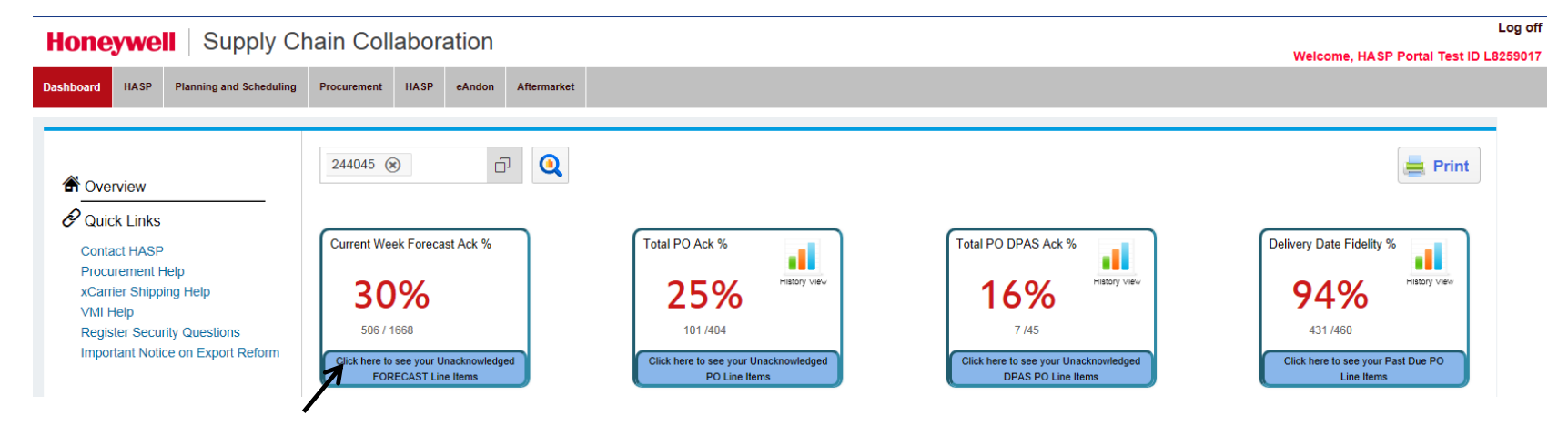

**Criteria being used for Forecast ACK Metric** 

Parts on contract
Excluding VMI parts (PFEP = VM3PL)
Lead Time + 1 Year

•Formula: Number of forecast lines ack/total forecast lines

### From Planning Schedule/Forecast Ack. Screen

### 1) Click on *HASP*

- 2) Click on *Planning Schedule/Forecast Ack.* 
  - 3) Click on the radio button for *Forecast Acknowledgement*

|          | Honeywell Supply Chain Collaboration |                                                        |                                 |                            |  |  |  |  |  |  |  |  |  |
|----------|--------------------------------------|--------------------------------------------------------|---------------------------------|----------------------------|--|--|--|--|--|--|--|--|--|
|          | Dashboard HASP Planning and Sch      | eduling Procurement HASP                               | eAndon Aftermarket              |                            |  |  |  |  |  |  |  |  |  |
|          | Procurement Shipping Quality         | VMI Reports Source Inspectio                           | on Applications Docs            | User Profile               |  |  |  |  |  |  |  |  |  |
| $\frown$ |                                      | HASP > Procurement > Planning Schedule / Forecast Ack. |                                 |                            |  |  |  |  |  |  |  |  |  |
| 2)       | ■Purchase Order                      | Search Planning Schedule / Forecast Acknowledgement    |                                 |                            |  |  |  |  |  |  |  |  |  |
| $\smile$ | Planning Schedule / Forecast Ack.    | For wildcard search, use ***                           | Separate multiple search string | s using                    |  |  |  |  |  |  |  |  |  |
|          | ∎eRFQ                                | Report                                                 | O Planning Schedule             | Enrecast Acknowledgement   |  |  |  |  |  |  |  |  |  |
|          | Invoice Status Report                | Report                                                 |                                 | - Torecast Acknowledgement |  |  |  |  |  |  |  |  |  |

#### Honeywell

5

### From Planning Schedule/Forecast Ack. Screen Cont'd

| Coarab Dianning Cohodulo / Forecoart Asknowledgeme               |                       |                          |                    |                    |        |
|------------------------------------------------------------------|-----------------------|--------------------------|--------------------|--------------------|--------|
| search Planning Schedule / Forecast Acknowledgeme                | ent                   |                          |                    |                    |        |
| For wildcard search, use '*' Separate multiple sear              | rch strings using `;` |                          |                    |                    |        |
| Report                                                           | O Planning Schedule   | Forecast Acknowledgement |                    |                    |        |
|                                                                  | 2                     |                          |                    |                    |        |
| Vendor Number                                                    | All Assigned          |                          |                    |                    |        |
| 2                                                                | 244045 HASP test vend | dor                      |                    |                    |        |
|                                                                  |                       |                          |                    |                    |        |
|                                                                  |                       |                          |                    |                    |        |
|                                                                  |                       |                          |                    |                    |        |
| 1                                                                |                       |                          |                    |                    |        |
| Material                                                         |                       |                          |                    |                    |        |
|                                                                  |                       |                          |                    |                    |        |
| Week Starting *                                                  | 2-17-2016 📑           |                          |                    |                    |        |
|                                                                  |                       |                          |                    |                    |        |
| Note: Default is current week.                                   |                       |                          |                    |                    |        |
| The default data refle                                           | ects the curre        | ent week                 |                    |                    |        |
| Plant                                                            |                       | Fo                       | recast Ack. Status |                    |        |
| All Plants                                                       |                       | All                      |                    |                    |        |
| 1000 Anniston - Cliff Garrett Dr<br>1001 ESS Anniston            |                       | Co                       | en<br>moleted      |                    |        |
| 1006 Glendale                                                    |                       |                          | •                  |                    |        |
| 1007 Kingman, AZ - ALS R&O<br>1008 Phoenix Service Center - DSES | <u> </u>              |                          | Select Foreca      | ast ACK Status     |        |
| 1009 Honeywell Aerospace Aftermarke                              | ·                     |                          | All:               | All forecast – bot | h a    |
|                                                                  |                       |                          |                    | unacknowledged     | l wit  |
| Search Reset                                                     | Save Search           |                          |                    | applied.           |        |
| 1                                                                |                       |                          | Open:              | Unacknowledged     | d fo   |
| Note: Use Date Range for searching history, historic             | al report data may l  | be accessed by week.     |                    | parts on contract  | : (V   |
| Click SEARCH                                                     |                       |                          |                    | Lead time + one    | vea    |
| OR Enter other specific criteria and                             | d then Click S        | EARCH                    | Completed:         | Any forecast that  | t is a |
| •                                                                |                       |                          | oompicted.         | 7 mg rorocast that |        |

#### Honeywell

6

### **Forecast Acknowledgement Results Screen**

| SP > Procuremen<br>Back Clear | Clear Save Acknowledgements  Clear Open Upload Tool |                  |                                        |     |          |                                |                    |                      |  |  |  |  |  |
|-------------------------------|-----------------------------------------------------|------------------|----------------------------------------|-----|----------|--------------------------------|--------------------|----------------------|--|--|--|--|--|
| Run Date                      | HON Part Number 17                                  | Part Description | Need Qty ${\scriptstyle \perp}^{\eta}$ | UoM | Plant 17 | Honeywell Requested Date(OTTR) | Forecast Ack Qty 🔺 | Forecast Ack Date at |  |  |  |  |  |
| 12-19-2016                    | 3882639-5                                           | CHECK VALVE FUEL | 5                                      | EA  | 1015     | 04-02-2018                     |                    | 1                    |  |  |  |  |  |
| 12-19-2016                    | 3882639-5                                           | CHECK VALVE FUEL | 5                                      | EA  | 1015     | 05-10-2018                     |                    | Ph                   |  |  |  |  |  |
| 12-19-2016                    | 3882639-5                                           | CHECK VALVE FUEL | 5                                      | EA  | 1015     | 06-15-2018                     |                    | 1                    |  |  |  |  |  |
| 12-19-2016                    | 3882639-5                                           | CHECK VALVE FUEL | 5                                      | EA  | 1015     | 07-24-2018                     |                    | Ē                    |  |  |  |  |  |
| 12-19-2016                    | 3882639-5                                           | CHECK VALVE FUEL | 5                                      | EA  | 1015     | 08-30-2018                     |                    | (C)                  |  |  |  |  |  |
| 12-19-2016                    | 3882639-5                                           | CHECK VALVE FUEL | 5                                      | EA  | 1015     | 10-08-2018                     |                    | 10                   |  |  |  |  |  |
| 12-19-2016                    | 3882639-5                                           | CHECK VALVE FUEL | 5                                      | EA  | 1015     | 11-09-2018                     |                    | 10                   |  |  |  |  |  |
| 12-19-2016                    | 3882639-5                                           | CHECK VALVE FUEL | 5                                      | EA  | 1015     | 12-19-2018                     |                    | 10                   |  |  |  |  |  |
| 12-19-2016                    | 3883830-1                                           | TEE-FLOW DIVIDER | 2                                      | EA  | 1015     | 10-11-2016                     |                    | 1                    |  |  |  |  |  |
| 12-19-2016                    | 3883830-1                                           | TEE-FLOW DIVIDER | 4                                      | EA  | 1015     | 10-24-2016                     |                    | 10                   |  |  |  |  |  |
| 12-19-2016                    | 3883830-1                                           | TEE-FLOW DIVIDER | 4                                      | EA  | 1015     | 12-05-2016                     |                    | E.                   |  |  |  |  |  |
| 12-19-2016                    | 3883830-1                                           | TEE-FLOW DIVIDER | 4                                      | EA  | 1015     | 01-13-2017                     |                    | 10                   |  |  |  |  |  |
| 12-19-2016                    | 3883830-1                                           | TEE-FLOW DIVIDER | 4                                      | EA  | 1015     | 02-20-2017                     |                    | 10                   |  |  |  |  |  |
| 12-19-2016                    | 3883830-1                                           | TEE-FLOW DIVIDER | 4                                      | EA  | 1015     | 03-28-2017                     |                    | 1                    |  |  |  |  |  |
| 12-19-2016                    | 3883830-1                                           | TEE-FLOW DIVIDER | 4                                      | EA  | 1015     | 05-03-2017                     |                    | 1                    |  |  |  |  |  |
| 12-19-2016                    | 3883830-1                                           | TEE-FLOW DIVIDER | 4                                      | EA  | 1015     | 06-08-2017                     |                    | le le                |  |  |  |  |  |
| 12-19-2016                    | 3883830-1                                           | TEE-FLOW DIVIDER | 4                                      | EA  | 1015     | 07-17-2017                     |                    | 0                    |  |  |  |  |  |
| 12-19-2016                    | 3883830-1                                           | TEE-FLOW DIVIDER | 4                                      | EA  | 1015     | 08-21-2017                     |                    | 10                   |  |  |  |  |  |
| 12-19-2016                    | 3883830-1                                           | TEE-FLOW DIVIDER | 4                                      | EA  | 1015     | 09-25-2017                     |                    | 10                   |  |  |  |  |  |
| 12-19-2016                    | 3883830-1                                           | TEE-FLOW DIVIDER | 4                                      | EA  | 1015     | 11-02-2017                     |                    | 10                   |  |  |  |  |  |
| 12-19-2016                    | 3883830-1                                           | TEE-FLOW DIVIDER | 4                                      | EA  | 1015     | 12-08-2017                     |                    | 10                   |  |  |  |  |  |
| 12-19-2016                    | 3883830-1                                           | TEE-FLOW DIVIDER | 4                                      | EA  | 1015     | 01-19-2018                     |                    | 10                   |  |  |  |  |  |
| 12-19-2016                    | 3883830-1                                           | TEE-FLOW DIVIDER | 4                                      | EA  | 1015     | 02-26-2018                     |                    | 10                   |  |  |  |  |  |
| 12-19-2016                    | 3883830-1                                           | TEE-FLOW DIVIDER | 4                                      | EA  | 1015     | 04-06-2018                     |                    | 1                    |  |  |  |  |  |
| 12-19-2016                    | 3883830-1                                           | TEE-FLOW DIVIDER | 4                                      | EA  | 1015     | 05-16-2018                     |                    | 10                   |  |  |  |  |  |

Honeywell Confidential © 2017 by Honeywell International Inc. All rights reserved.

Acknowledged forecast data will be retained week over week – if date and quantity have not changed those lines do not need to be re-acknowledged

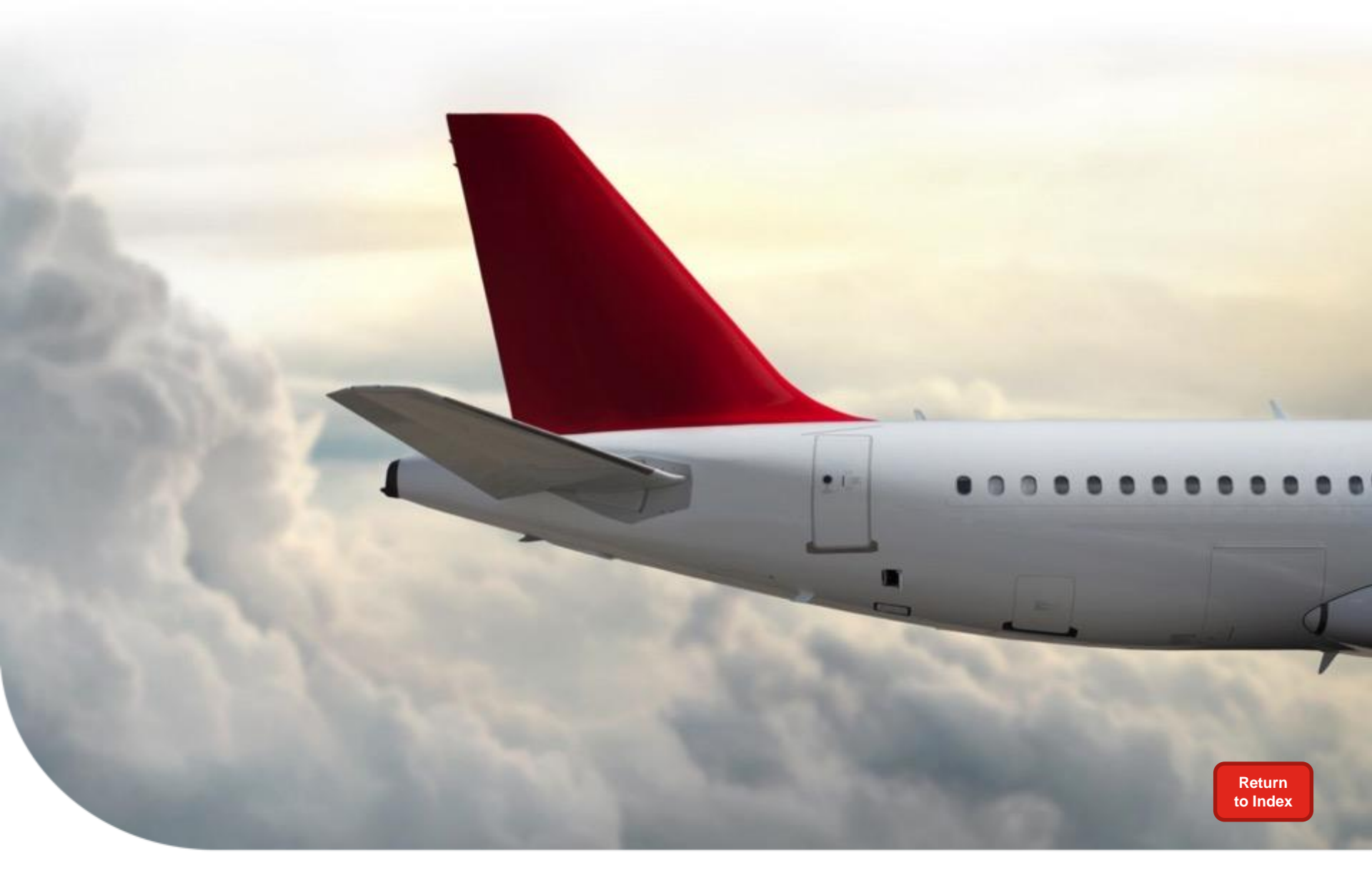

# Acknowledgement of Forecast Option 1: Onscreen process

### **Completing Acknowledgement On-Screen**

- 1) Enter data into the *Forecast Ack Qty* and *Forecast Ack Date* Fields
  - 2) Click on Save Acknowledgements button

| Successfully Ackno | wledged                                     | dgements K       | 2                       |     |          | Download<br>Acknowle           | l Forecast<br>dgement File<br>load Tool |                      |
|--------------------|---------------------------------------------|------------------|-------------------------|-----|----------|--------------------------------|-----------------------------------------|----------------------|
| Run Date           | HON Part Number $\mathbb{A}^{\overline{v}}$ | Part Description | Need Qty ≟ <sup>∓</sup> | UoM | Plant ≞* | Honeywell Requested Date(OTTR) | Forecast Ack Qty 🛓                      | Forecast Ack Date ≟* |
|                    |                                             |                  |                         |     |          |                                |                                         |                      |
| 12-19-2016         | 771-5507-9201                               | VALVE DRAIN      | 4                       | EA  | 1015     | 04-10-2017                     | 4                                       | 04-10-2017 😨         |
| 12-19-2016         | 771-5507-9201                               | VALVE DRAIN      | 5                       | EA  | 1015     | 05-22-2017                     | 5                                       | 05-22-2017 💿         |
| 12-19-2016         | 771-5507-9201                               | VALVE DRAIN      | 4                       | EA  | 1015     | 06-23-2017                     | 4                                       | 06-23-2017 😨         |
| 12-19-2016         | 771-5507-9201                               | VALVE DRAIN      | 3                       | EA  | 1015     | 07-31-2017                     | 3                                       | 07-31-2017 💿         |
| 12-19-2016         | 771-5507-9201                               | VALVE DRAIN      | 4                       | EA  | 1015     | 09-04-2017                     | 4                                       | 09-04-2017 🔄         |
| 12-19-2016         | 771-5507-9201                               | VALVE DRAIN      | 4                       | EA  | 1015     | 10-02-2017                     | 4                                       | 10-02-2017 🔯         |

Honeywell Confidential © 2017 by Honeywell International Inc. All rights reserved.

Look for the Successfully Acknowledged message in the top left corner to confirm acknowledgement data is saved

### Understanding saved forecast colors on screen

Back to Dashboard

Clear

Save Acknowledgements

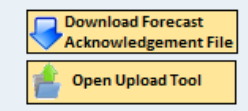

| Run Date   | HON Part Number 🖓 | Part Description   | Need Qty ≟ <sup>∓</sup> | UoM | Plant ≞₹ | Honeywell Requested Date(OTTR) | Forecast Ack Qty 🛓 | Forecast Ack Date ≟ <sup>∓</sup> |
|------------|-------------------|--------------------|-------------------------|-----|----------|--------------------------------|--------------------|----------------------------------|
|            |                   |                    |                         |     |          |                                |                    |                                  |
| 01-10-2017 | 3503867-2         | SHAFT, DRIVE, PUMP | 18                      | EA  | 1014     | 12-06-2016                     | 18                 | 01-19-2017 💿                     |
| 01-10-2017 | 3503867-2         | SHAFT, DRIVE, PUMP | 18                      | EA  | 1014     | 12-28-2016                     | 18                 | 01-19-2017 👘                     |
| 01-10-2017 | 3503867-2         | SHAFT, DRIVE, PUMP | 18                      | EA  | 1014     | 01-19-2017                     | 18                 | 01-19-2017 🔄                     |
| 01-10-2017 | 3503867-2         | SHAFT, DRIVE, PUMP | 18                      | EA  | 1014     | 02-09-2017                     | 18                 | 02-09-2017 🔄                     |
| 01-10-2017 | 3503867-2         | SHAFT, DRIVE, PUMP | 18                      | EA  | 1014     | 03-01-2017                     | 18                 | 03-01-2017 🔄                     |
| 01-10-2017 | 3503867-2         | SHAFT, DRIVE, PUMP | 18                      | EA  | 1014     | 03-23-2017                     | 15                 | 03-23-2017 😨                     |
| 01-10-2017 | 3503867-2         | SHAFT, DRIVE, PUMP | 18                      | EA  | 1014     | 04-13-2017                     | 18                 | 03-23-2017 😨                     |
| 01-10-2017 | 3503867-2         | SHAFT, DRIVE, PUMP | 18                      | EA  | 1014     | 05-04-2017                     | 18                 | 05-04-2017 🔄                     |
| 01-10-2017 | 3503867-2         | SHAFT, DRIVE, PUMP | 18                      | EA  | 1014     | 05-25-2017                     | 18                 | 05-25-2017 🔄                     |
| 01-10-2017 | 3503867-2         | SHAFT, DRIVE, PUMP | 18                      | EA  | 1014     | 06-16-2017                     | 18                 | 06-16-2017 🔄                     |
| 01-10-2017 | 3503867-2         | SHAFT, DRIVE, PUMP | 18                      | EA  | 1014     | 07-10-2017                     | 18                 | 07-10-2017 😨                     |
| 01-10-2017 | 3503867-2         | SHAFT, DRIVE, PUMP | 18                      | EA  | 1014     | 08-01-2017                     | 18                 | 08-01-2017 🔄                     |
| 01-10-2017 | 3503867-2         | SHAFT, DRIVE, PUMP | 18                      | EA  | 1014     | 08-23-2017                     | 18                 | 08-23-2017 🔄                     |
| 01-10-2017 | 3503867-2         | SHAFT, DRIVE, PUMP | 18                      | EA  | 1014     | 09-13-2017                     | 18                 | 09-13-2017 🔄                     |
| 01-10-2017 | 3503867-2         | SHAFT, DRIVE, PUMP | 18                      | EA  | 1014     | 10-05-2017                     | 18                 | 10-05-2017 🔄                     |
| 01-10-2017 | 3503867-2         | SHAFT, DRIVE, PUMP | 18                      | EA  | 1014     | 10-26-2017                     | 18                 | 10-26-2017 😨                     |
| 01-10-2017 | 3503867-2         | SHAFT, DRIVE, PUMP | 18                      | EA  | 1014     | 11-16-2017                     | 18                 | 11-16-2017 😨                     |
| 01-10-2017 | 3503867-2         | SHAFT, DRIVE, PUMP | 18                      | EA  | 1014     | 12-07-2017                     | 18                 | 12-07-2017 🔄                     |
| 01-10-2017 | 3503867-2         | SHAFT, DRIVE, PUMP | 18                      | EA  | 1014     | 12-28-2017                     | 18                 | 12-28-2017 🔄                     |
| 01-10-2017 | 3503867-2         | SHAFT, DRIVE, PUMP | 18                      | EA  | 1014     | 01-22-2018                     | 18                 | 01-22-2018 🔄                     |
| 01-10-2017 | 3503867-2         | SHAFT, DRIVE, PUMP | 18                      | EA  | 1014     | 02-12-2018                     | 18                 | 02-12-2018 🔯                     |
| 01-10-2017 | 3503867-2         | SHAFT, DRIVE, PUMP | 18                      | EA  | 1014     | 03-02-2018                     | 18                 | 03-02-2018 🔄                     |
| 01-10-2017 | 3503867-2         | SHAFT, DRIVE, PUMP | 18                      | EA  | 1014     | 03-26-2018                     | 18                 | 03-26-2018 🔄                     |

#### Blue: Date is earlier than the Requested Date

Yellow: Date submitted is later than the Requested Date Forecast Ack Qty is less than Need Qty

#### Honeywell

10

### **Most Common On-Screen Errors**

#### Dates must be entered in the same format as the OTTR date onscreen

| <ul> <li>Please correct red t</li> <li>Forecast Commit Date</li> </ul>  | ields. Click SAVE ACKN<br>te - Invalid date format | IOWLEDGEMENTS butto | n for final submission. |     |         |    |                                            |                     |                       |                 |  |  |  |
|-------------------------------------------------------------------------|----------------------------------------------------|---------------------|-------------------------|-----|---------|----|--------------------------------------------|---------------------|-----------------------|-----------------|--|--|--|
| Back Clear Save Acknowledgements Download Forecast Acknowledgement File |                                                    |                     |                         |     |         |    |                                            |                     |                       |                 |  |  |  |
| Run Date                                                                | HON Part Number $\mathbb{A}^{\mathbb{T}}$          | Part Description    | Need Qty≟ <sup>∓</sup>  | UoM | Plant a | ±7 | Honeywell Requested Date(OTTR) $\pm^{\mp}$ | Forecast Ack Qty at | Forecast Ack Date # 7 | a diff<br>the H |  |  |  |
| 12-19-2016                                                              | 3882639-5                                          | CHECK VALVE FUEL    | 5                       | EA  | 1015    |    | 01-12-2017                                 | 5                   | 01/12/2017            | Requ            |  |  |  |

Forecast Ack Date is in a different format than the Honeywell Requested Date (OTTR)

#### Dates entered must equal today or a date in the future

| Please correct red f    | ields. Click SAVE ACKN<br>nowledgement date les | NOWLEDGEMENTS butto<br>ss than today | n for final submission. |     |                      |                                |                      |                                 |                         |
|-------------------------|-------------------------------------------------|--------------------------------------|-------------------------|-----|----------------------|--------------------------------|----------------------|---------------------------------|-------------------------|
| Back Clear              | Save Acknowle                                   | dgements                             |                         |     |                      | Download Fo<br>Acknowledge     | ement File<br>d Tool |                                 |                         |
| Run Date ≞ <sup>∓</sup> | HON Part Number $\mathbb{R}^{\overline{v}}$     | Part Description                     | Need Qty≟ <sup>‡</sup>  | UoM | Plant ≞ <sup>∓</sup> | Honeywell Requested Date(OTTR) | Forecast Ack Qty 🛓   | Forecast Ack Date≟ <sup>∓</sup> | Forecast Ack Date is in |
| 12-19-2016              | 3882639-5                                       | CHECK VALVE FUEL                     | 5                       | EA  | 1015                 | 02-16-2017                     | 5                    | 12-16-2016 🔹                    | the past                |

### Most Common On-Screen Errors continued...

When the user is providing acknowledgement information, both Forecast Ack Qty and Forecast Ack Date fields must be populated by the user.

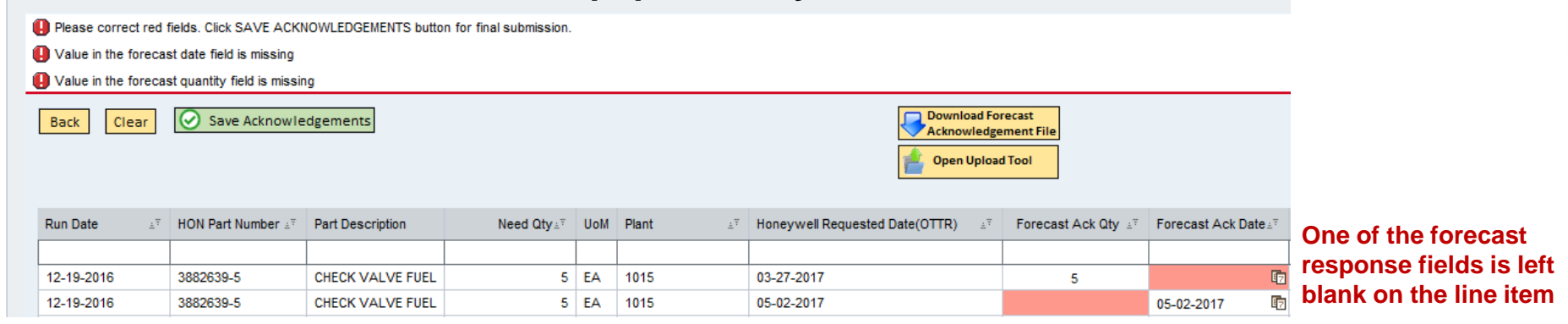

#### Forecast Ack Qty must be equal (=) to or less (<) than the Need Qty

| Please correct red<br>Forecast Commit Q | fields. Click SAVE ACKI<br>ty must be equal to or le                                                                                                    | NOWLEDGEMENTS butto<br>ss than the Need Qty | n for final submission. |     |                      |                                |                    |                      | _                                             |  |  |
|-----------------------------------------|----------------------------------------------------------------------------------------------------|---------------------------------------------|-------------------------|-----|----------------------|--------------------------------|--------------------|----------------------|-----------------------------------------------|--|--|
| Back Clear                              | Back       Clear       Ownload Forecast         Acknowledgement File       Image: Clear Clear Cl |                                             |                         |     |                      |                                |                    |                      |                                               |  |  |
| Run Date                                | HON Part Number 🛓                                                                                                    | Part Description                            | Need Qty≟ <sup>∓</sup>  | UoM | Plant ≜ <sup>∓</sup> | Honeywell Requested Date(OTTR) | Forecast Ack Qty 🛓 | Forecast Ack Date at | Forecast Ack Qty field has a quantity entered |  |  |
| 12-19-2016                              | 3882639-5                                                                                                    | CHECK VALVE FUEL                            | 5                       | EA  | 1015                 | 06-08-2017                     | 10                 | 06-08-2017           | larger than Need Qty                          |  |  |

### **Unsaved Data Error and Hard Stop with Redirect**

#### Why would this occur?

The *Forecast Ack Qty* and *Forecast Ack Date* fields contain unsaved data. The user entered dates and quantities but did not click the *Save Acknowledgements* button.

#### When would this occur?

The user attempts to navigates away from the acknowledgements screen by clicking the **Back or Back to Dashboard** button, **Download Forecast Acknowledgement File** button, or the **Open Upload Tool** button.

| Back Clear              | Save Acknow                               | vledgements           |             |     |                      |                                | vnload Forecast<br>nowledgement File<br>en Upload Tool |            |
|-------------------------|-------------------------------------------|-----------------------|-------------|-----|----------------------|--------------------------------|--------------------------------------------------------|------------|
| Run Date a <sup>v</sup> | HON Part Number $\mathbb{A}^{\mathbb{T}}$ | Part Description      | Need Qty ±* | UoM | Plant a <sup>v</sup> | Honeywell Requested Date(OTTR) | Forecast Acknot                                        | Saved      |
|                         |                                           |                       |             |     |                      |                                |                                                        |            |
| 12-30-2016              | 3844956-6                                 | HOUSING, REAR BEARING | 4           | EA  | 1015                 | 06-19-2017                     | 4                                                      | 06-19-2017 |
| 12-30-2016              | 3844956-6                                 | HOUSING, REAR BEARING | 2           | EA  | 1015                 | 06-26-2017                     | 2                                                      | 06-26-2017 |
| 12-30-2016              | 3844956-6                                 | HOUSING, REAR BEARING | 3           | EA  | 1015                 | 07-03-2017                     | 3                                                      | 07-03-2017 |
| 12-30-2016              | 3844956-6                                 | HOUSING, REAR BEARING | 2           | EA  | 1015                 | 07-11-2017                     | 2                                                      | 07-11-2017 |
| 12-30-2016              | 3844956-6                                 | HOUSING, REAR BEARING | 4           | EA  | 1015                 | 07-18-2017                     | 4                                                      | 07-18-2017 |
| 12-30-2016              | 3844956-6                                 | HOUSING, REAR BEARING | 2           | EA  | 1015                 | 07-25-2017                     | 2                                                      | 07-25-2017 |
|                         |                                           |                       |             |     |                      |                                |                                                        |            |

#### What should the user do?

Click the OK button and this will return the user to the acknowledgements screen where they should clear or save the data entered.

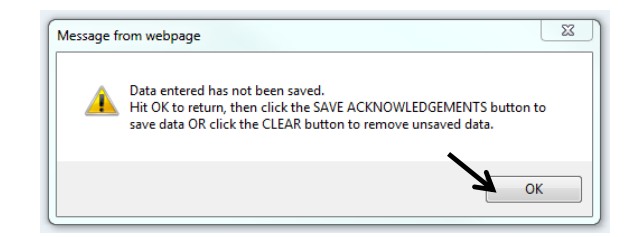

#### Honeywell

13

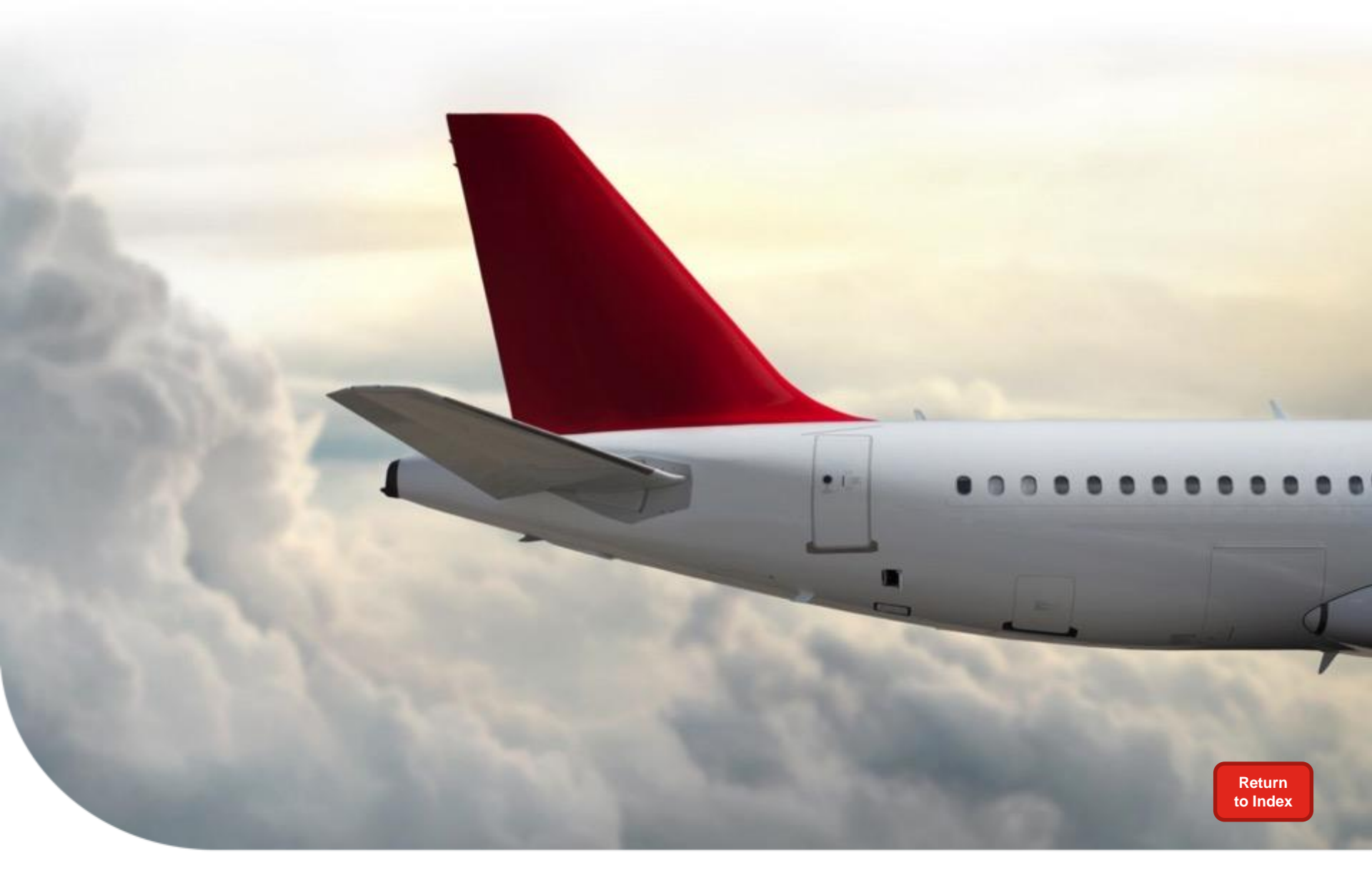

Acknowledgement of Forecast Option 2: Template download / update

## **Download Forecast Acknowledgement File**

#### Click on Download Forecast Acknowledgement File

| Back       Clear       Save Acknowledgements         Download Forecast       Acknowledgement File         Image: Clear       Image: Clear         Image: Clear       Image: Clear         Image: Clear       Im |                                                |                  |                         |     |       |    |                                                           |                    |                                               |
|----------------------------------------------------------------------------------------------------|------------------------------------------------|------------------|-------------------------|-----|-------|----|-----------------------------------------------------------|--------------------|-----------------------------------------------|
| Run Date                                                                                                    | HON Part Number $\mathbb{A}^{\overline{\tau}}$ | Part Description | Need Qty ≞ <sup>∓</sup> | UoM | Plant | ±Ŧ | Honeywell Requested Date(OTTR) $\mathbb{R}^{\frac{1}{2}}$ | Forecast Ack Qty 🛓 | Forecast Ack Date $\mathbb{R}^{\overline{v}}$ |
|                                                                                                    |                                                |                  |                         |     |       |    |                                                           |                    |                                               |
| 12-30-2016                                                                                                    | 365488-4                                       | VENTURI CAV      | 6                       | EA  | 1015  |    | 04-25-2016                                                |                    | <b>E</b> 7                                    |

The file returned will only include the required fields – none of the personalized selections made for the Planning Schedule Report will be present.

Do not make changes to the fields that already have data present, only make updates to the two fields titled: *Forecast Ack Qty* and *Forecast Ack Date*.

| Run Date   | Hon Part Number | Part Description | Need Qty | UOM | Plant | HW Requested OTTR Date(OTTR) | Forecast Ack Qty | Forecast Ack Date |
|------------|-----------------|------------------|----------|-----|-------|------------------------------|------------------|-------------------|
| 12/30/2016 | 365488-4        | VENTURI CAV      | 8        | EA  | 1015  | 1/23/2017                    |                  |                   |
| 12/30/2016 | 365488-4        | VENTURI CAV      | 3        | EA  | 1015  | 2/23/2017                    |                  |                   |
| 12/30/2016 | 365488-4        | VENTURI CAV      | 6        | EA  | 1015  | 3/24/2017                    |                  |                   |
| 12/30/2016 | 365488-4        | VENTURI CAV      | 4        | EA  | 1015  | 4/24/2017                    |                  |                   |
| 12/30/2016 | 365488-4        | VENTURI CAV      | 8        | EA  | 1015  | 6/1/2017                     |                  |                   |
| 12/30/2016 | 365488-4        | VENTURI CAV      | 3        | EA  | 1015  | 7/10/2017                    |                  |                   |
| 12/30/2016 | 365488-4        | VENTURI CAV      | 8        | EA  | 1015  | 8/7/2017                     |                  |                   |
| 12/30/2016 | 365488-4        | VENTURI CAV      | 7        | EA  | 1015  | 9/8/2017                     |                  |                   |
| 12/30/2016 | 365488-4        | VENTURI CAV      | 8        | EA  | 1015  | 10/9/2017                    |                  |                   |
| 12/30/2016 | 365488-4        | VENTURI CAV      | 2        | EA  | 1015  | 11/6/2017                    |                  |                   |
| 12/30/2016 | 365488-4        | VENTURI CAV      | 10       | EA  | 1015  | 12/6/2017                    |                  |                   |
| 12/30/2016 | 365488-4        | VENTURI CAV      | 6        | EA  | 1015  | 1/9/2018                     |                  |                   |
| 12/30/2016 | 365488-4        | VENTURI CAV      | 7        | EA  | 1015  | 2/6/2018                     |                  |                   |
| 12/30/2016 | 365488-4        | VENTURI CAV      | 7        | EA  | 1015  | 3/7/2018                     |                  |                   |
| 12/30/2016 | 365488-4        | VENTURI CAV      | 8        | EA  | 1015  | 4/5/2018                     |                  |                   |
|            |                 |                  |          |     |       |                              |                  |                   |

Honeywell Confidential © 2017 by Honeywell International Inc. All rights reserved.

This file is meant for forecast acknowledgement. The standard weekly open PO and forecast report is still the Planning Schedule Download.

### **Populate File and Prepare to Upload**

#### Once the acknowledgement data is entered,

| Run Date   | Hon Part Number | Part Description | Need Qty | UOM | Plant | HW Requested OTTR Date(OTTR) | Forecast Ack Qty | Forecast Ack Date |
|------------|-----------------|------------------|----------|-----|-------|------------------------------|------------------|-------------------|
| 12/30/2016 | 365488-4        | VENTURI CAV      | 8        | EA  | 1015  | 1/23/2017                    | 8                | 1/23/2017         |
| 12/30/2016 | 365488-4        | VENTURI CAV      | 3        | EA  | 1015  | 2/23/2017                    | 3                | 2/23/2017         |
| 12/30/2016 | 365488-4        | VENTURI CAV      | 6        | EA  | 1015  | 3/24/2017                    | 6                | 3/24/2017         |
| 12/30/2016 | 365488-4        | VENTURI CAV      | 4        | EA  | 1015  | 4/24/2017                    | 4                | 4/24/2017         |
| 12/30/2016 | 365488-4        | VENTURI CAV      | 8        | EA  | 1015  | 6/1/2017                     | 8                | 6/1/2017          |

#### save the download on your computer as a .csv type file.

| File name:    | Download_Template_2016_12_30.csv |  |  |  |  |  |
|---------------|----------------------------------|--|--|--|--|--|
| Save as type: | CSV (Comma delimited) (*.csv)    |  |  |  |  |  |

Click on Open Upload Tool to access upload functionality

| Back Clear | Save Acknow                               | vledgements      |                         |     |       |                |                                | wnload Forecast<br>knowledgement File<br>pen Upload Tool |                                          |                                                |
|------------|-------------------------------------------|------------------|-------------------------|-----|-------|----------------|--------------------------------|----------------------------------------------------------|------------------------------------------|------------------------------------------------|
| Run Date   | HON Part Number $\mathbb{A}^{\mathbb{T}}$ | Part Description | Need Qty ≟ <sup>∓</sup> | UoM | Plant | 1 <sup>7</sup> | Honeywell Requested Date(OTTR) | Forecast Ack Qty $\mathbb{R}^{\mathbb{P}}$               | Forecast Ack Date $\mathbb{A}^{\forall}$ |                                                |
|            |                                           |                  |                         |     |       |                |                                |                                                          |                                          | -                                              |
| 12-30-2016 | 365488-4                                  | VENTURI CAV      | 6                       | EA  | 1015  |                | 04-25-2016                     |                                                          | 5                                        |                                                |
|            | Bac<br>Fore                               | k Clear Save     | Acknowledgemen          | nts |       | Uploa          | Browse                         |                                                          | Downlo<br>Acknov                         | oad Forecast<br>vledgement Fi<br>• Upload Tool |

The file must be saved as a .csv type file or a hard stop will occur during upload.

### **Upload File to Complete Forecast Acknowledgement**

Click Browse to find the saved .csv file

| Back       Clear       Save Acknowledgements         Forecast Acknowledgement Upload:       Browse         Upload File Now         Note : Do not change the file format. Must be saved as .csv | Download Forecast<br>Acknowledgement File<br>Hide Upload Tool                                                                                                    |
|----------------------------------------------------------------------------------------------------|----------------------------------------------------------------------------------------------------|
| Double-click on the file to select it                                                                                                    |                                                                                                    |
| Click on <b>Upload File Now</b>                                                                                                    | Back       Clear       Save Acknowledgements         Forecast Acknowledgement Upload:       C:\Users\e542570\Desktop\Download_Templat       Browse         Upload File Now         Note : Do not change the file format. Must be saved as .csv |

Once successfully uploaded, look for the following message in the upper left corner: "No errors found in the file. Kindly proceed to Save Acknowledgements."

Click on Save Acknowledgements to complete Forecast Acknowledgement process

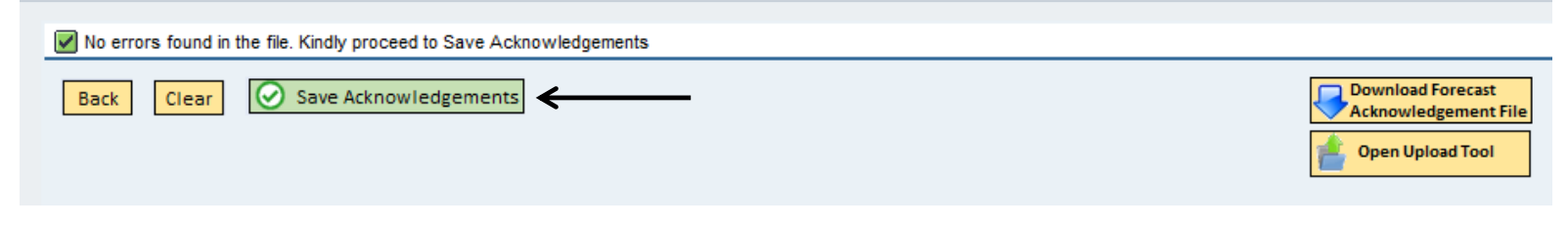

#### Honeywell

17

# **Upload Errors and the Error Log**

#### If there are errors within the upload document:

1. An error log will be generated for your review.

|       |         |       | 0          | 0                       |                  | ,                               |                     |                      |                      |                             |                   |              |        |                              |        |
|-------|---------|-------|------------|-------------------------|------------------|---------------------------------|---------------------|----------------------|----------------------|-----------------------------|-------------------|--------------|--------|------------------------------|--------|
|       | 12-30-2 | 2016  | 36         | 5488-4                  | VENTUR           | I CAV                           |                     | 6 E                  | A 1015               | 03-24-2017                  |                   |              |        |                              |        |
|       | Do you  | ı wai | nt to open | or save <b>Error_Lo</b> | <b>g.CSV</b> (1. | 10 KB) from <b>arvwa</b> :      | s.honeyw            | ell.com?             |                      |                             | Open              | Save         | •      | Cancel                       | ×      |
| Plant | Vendor  | Key   | Run Date   | Hon Part Number         | Need Qty         | HW Requested OTTR<br>Date(OTTR) | Forecast<br>Ack Qty | Forecast Ack<br>Date | Exception Message    |                             |                   |              |        |                              |        |
| 1015  | 123456  | 488   | 12/30/2016 | 365488-4                | 8                | 8/7/2017                        | 8                   | 8/7/2017             | A value was changed  | d other than Fcst Ack Date  | e or Fcst Ack Qty | which does n | ot mat | t <mark>ch download</mark> e | d file |
| 1015  | 123456  | 301   | 12/30/2016 | 365488-4                | 8                | 1/23/2017                       | 10                  | 1/23/2017            | Forecast Commit Qt   | y must be equal to or less  | s than the Need   | Qty          |        |                              |        |
| 1015  | 123456  | 333   | 12/30/2016 | 365488-4                | 3                | 2/23/2017                       | 3                   | 2/23/2016            | Cannot enter an ack  | nowledgement date less      | than today        |              |        |                              |        |
| 1015  | 123456  | 358   | 12/30/2016 | 365488-4                | 6                | 3/24/2017                       |                     | 3/24/2017            | Value in the forecas | t quantity field is missing | ş                 |              |        |                              |        |
| 1015  | 123456  | 388   | 12/30/2016 | 365488-4                | 4                | 4/24/2017                       | 4                   |                      | Value in the forecas | t date field is missing     |                   |              |        |                              |        |
| 1015  | 123456  | 668   | 12/30/2016 | 365488-4                | 7                | 2/6/2018                        | 7                   | 2.                   | Forecast Commit Da   | te - Invalid date format    |                   |              |        |                              |        |
| 1015  | 123456  | 453   | 12/30/2016 | 365488-6                | 3                | 7/10/2017                       | 3                   | 7/10/2017            | A value was changed  | d other than Fcst Ack Date  | e or Fcst Ack Qty | which does n | ot mat | tch downloade                | d file |
| 1017  | 123456  | 417   | 12/30/2016 | 365488-4                | 8                | 6/1/2017                        | 8                   | 6/1/2017             | A value was changed  | d other than Fcst Ack Date  | e or Fcst Ack Qty | which does n | ot mat | tch downloade                | d file |

- 2. All data entered without error will be uploaded onscreen and can be saved.
- 3. The lines with errors can be correctly loaded onscreen and saved OR corrected within the file and the file can be re-loaded.

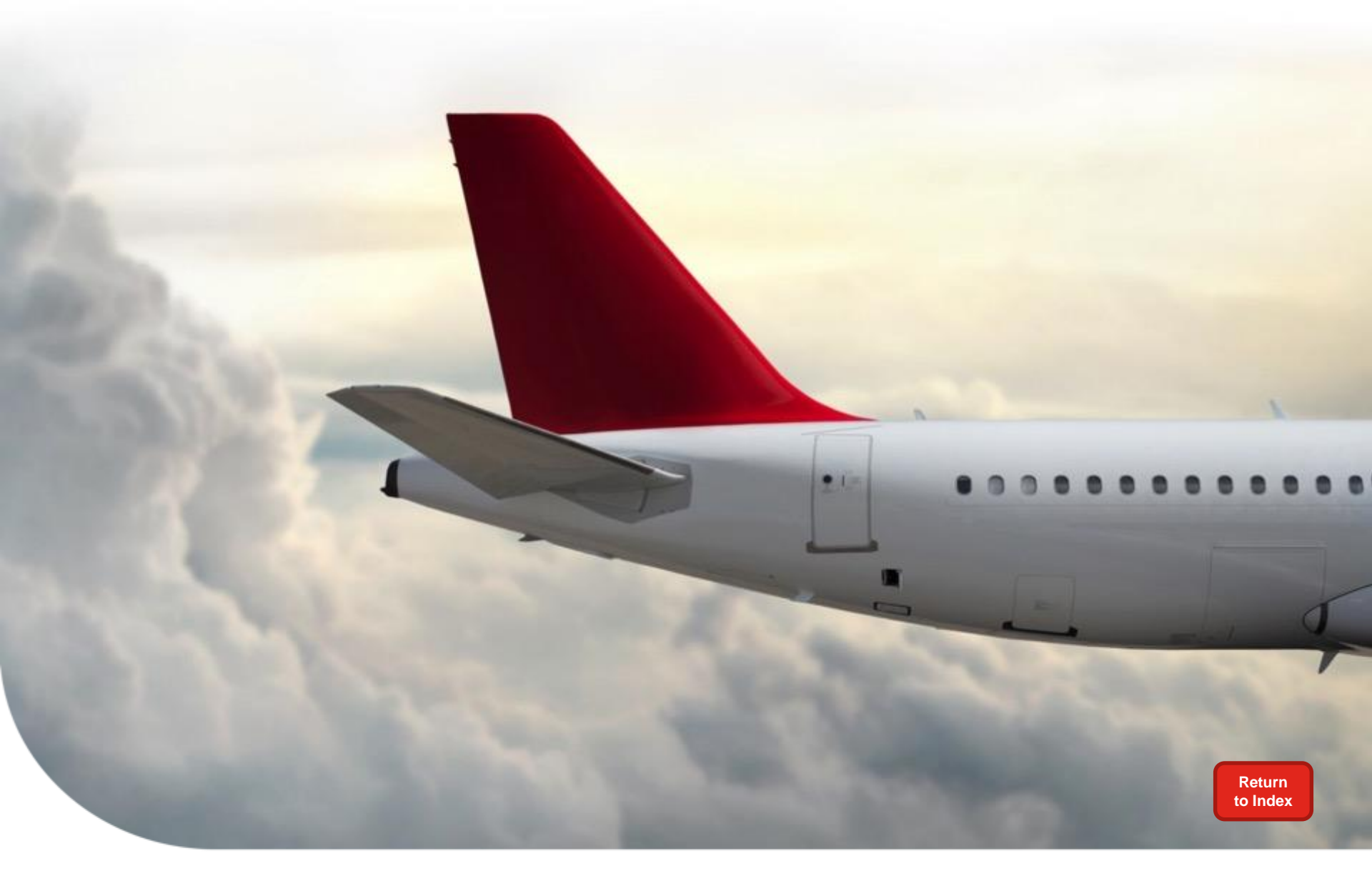

# Supplier Weekly Actions – Best Practices Suppliers are encouraged to discuss the weekly process with their Buyer.

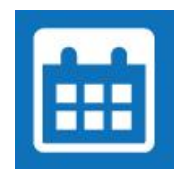

# Planning Schedules / Forecast Ack

#### Monday

- Begin review of Planning Schedule Report and action as appropriate
- Review weekly email and action as appropriate
- Start PO acknowledgements

#### Tuesday

- Complete PO acknowledgements
  - Starting with DPAS POs
- Start Forecast Acknowledgements

#### Wednesday

Complete all Forecast ACK

Buyers will follow up on any unacknowledged or misaligned lines throughout the week.

Please make sure you are using the HASP Dashboard to monitor your data/metrics.

Honeywell Confidential © 2017 by Honeywell International Inc. All rights reserved

### Honeywell's Proposed Supplier Standard Work

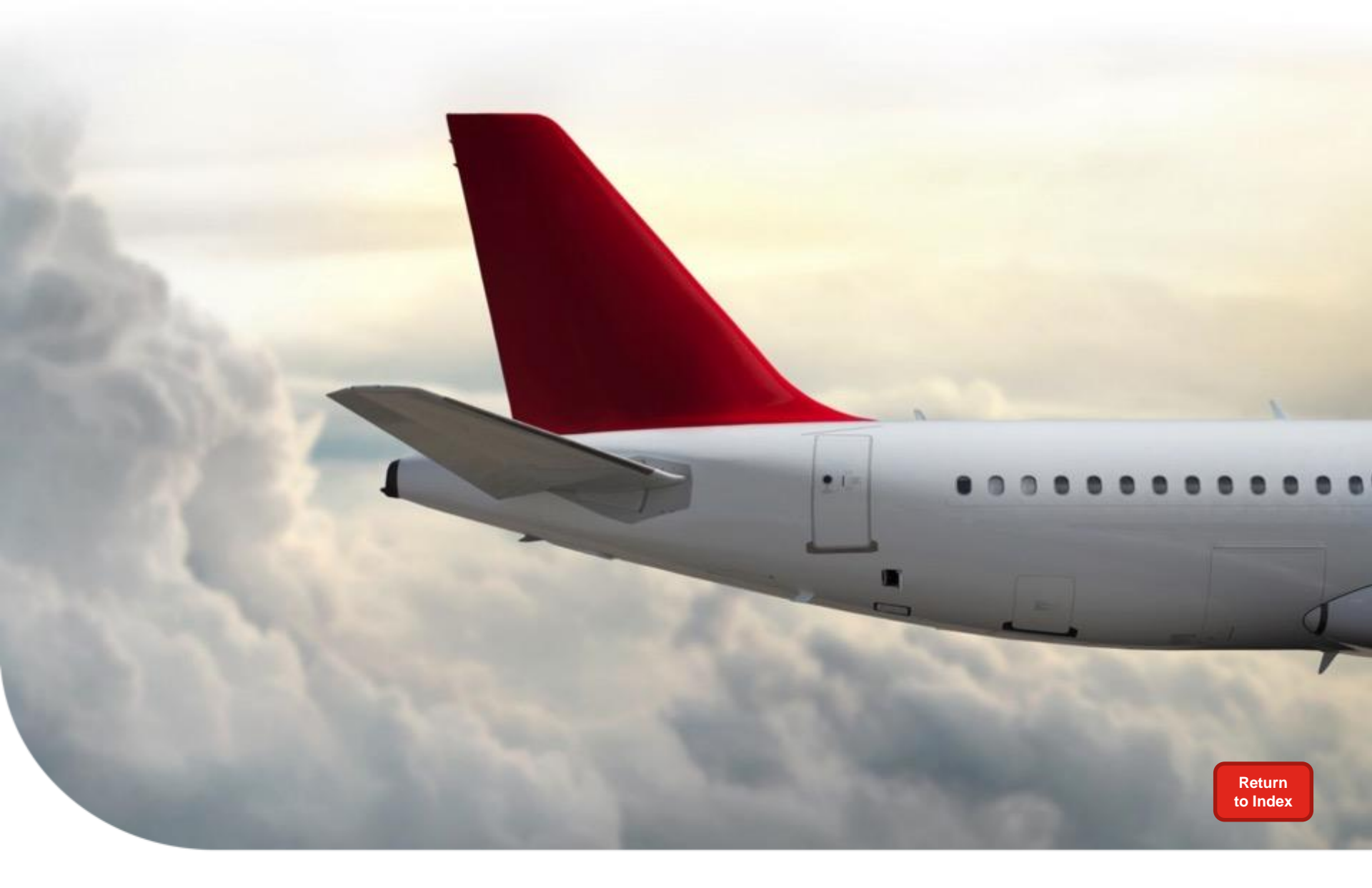

# **Historical Acknowledgement Data**

### **Run Report for Historical Data**

| Search Planning Schedule / Forecast Acknow                                                                                                    | edgement                                                                                                    |
|----------------------------------------------------------------------------------------------------|----------------------------------------------------------------------------------------------------|
| For wildcard search, use '*' Separate mult                                                                                                    | ple search strings using `;`                                                                                                    |
| Report                                                                                                    | O Planning Schedule       Forecast Acknowledgement                                                                                                    |
| Vendor Number                                                                                                    | All Assigned<br>244045 HASP test vendor                                                                                                    |
| Material                                                                                                    |                                                                                                    |
| Week Starting * Note: Default is current week.                                                                                                    | Select a week in history<br>Select any day within that week and the system will still re<br>that week's report. (A week consists of Saturday – Friday |
| Plant<br>All Plants<br>1000 Anniston - Cliff Garrett Dr<br>1001 ESS Anniston<br>1006 Glendale<br>1007 Kingman, AZ - ALS R&O<br>1008 Phoenix Service Center - DSES<br>1009 Honeywell Aerospace Aftermarke | Forecast Ack. Status     All     Open     Completed                                                                                                   |
| Search Reset Note: Use Nate Range for searching history,                                                                                                    | Save Search                                                                                                    |
| 、<br>Click <b>SEARC</b>                                                                                                    | 1                                                                                                    |
|                                                                                                    |                                                                                                    |

OR Enter other specific criteria and then Click SEARCH

Honeywell Confidential © 2017 by Honeywell International Inc. All rights reserved.

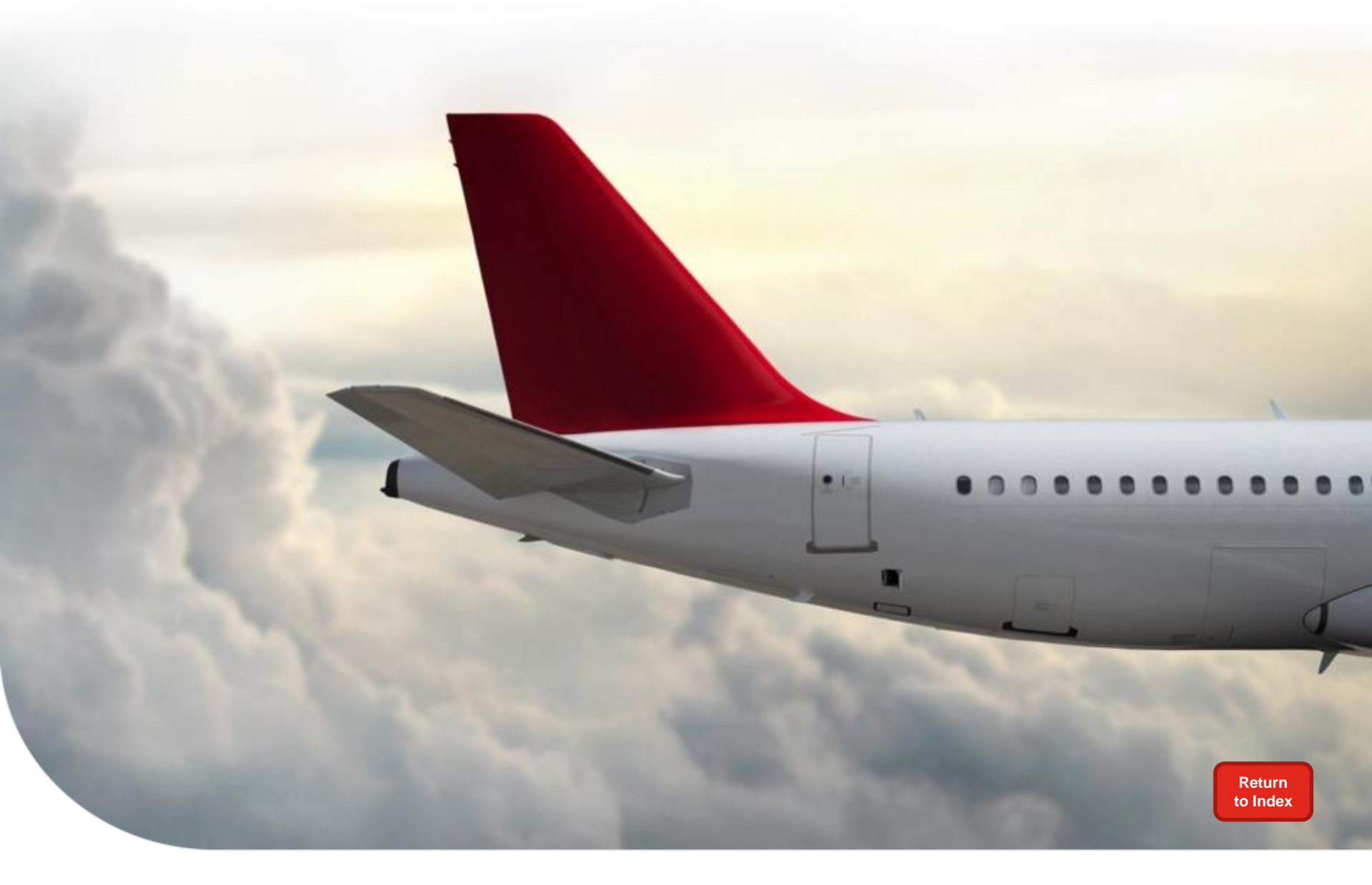

# **Training & Help**

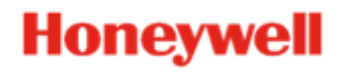

### **To Access Training Material**

### Procurement instructions can be accessed two ways

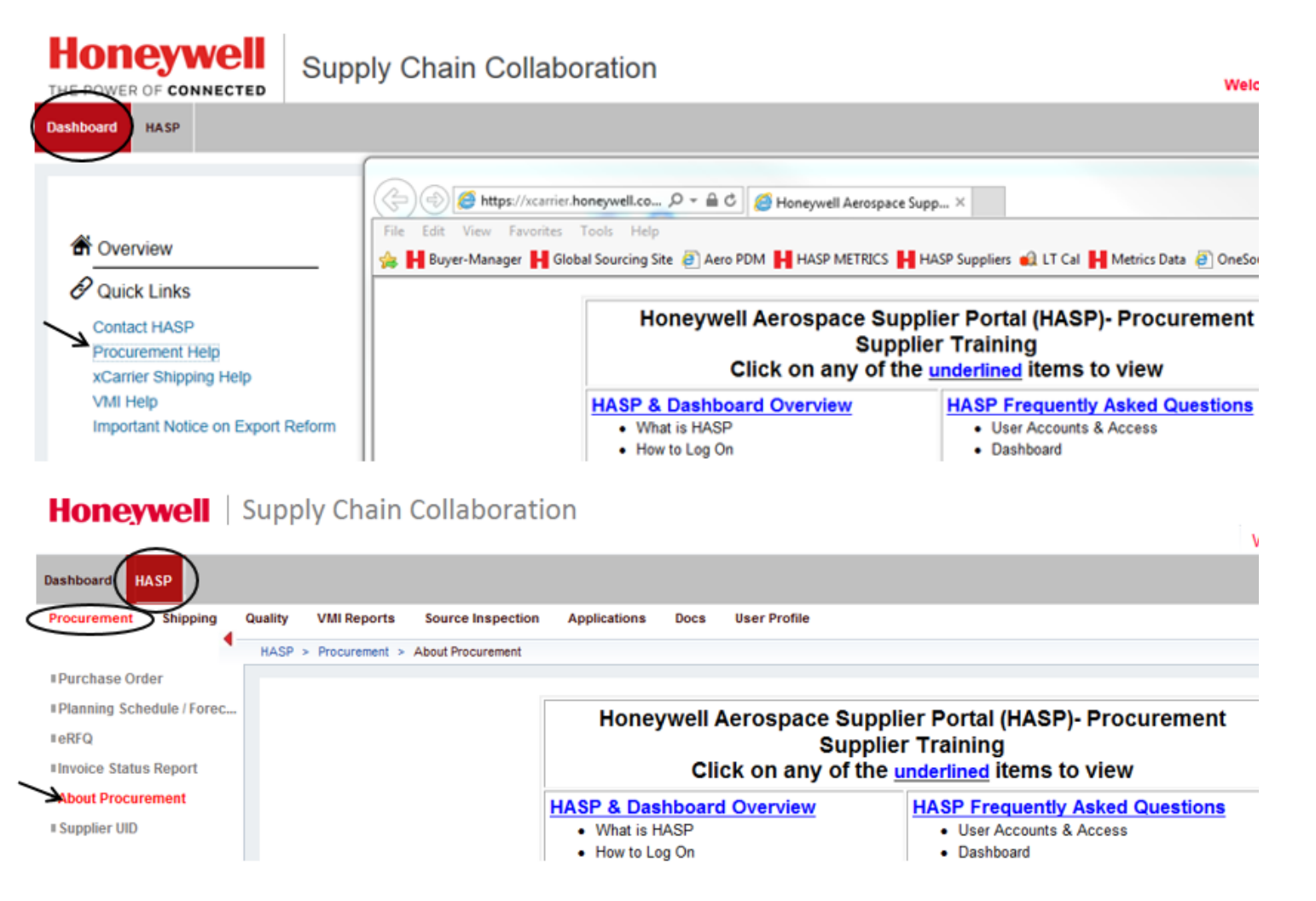

Note: For additional questions or training related to HASP functionality (how to), please contact your Buyer.

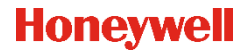

### **To Obtain Technical Support**

Email: <u>AeroHASPsupport@honeywell.com</u>

### OR proceed to one of these links within the portal:

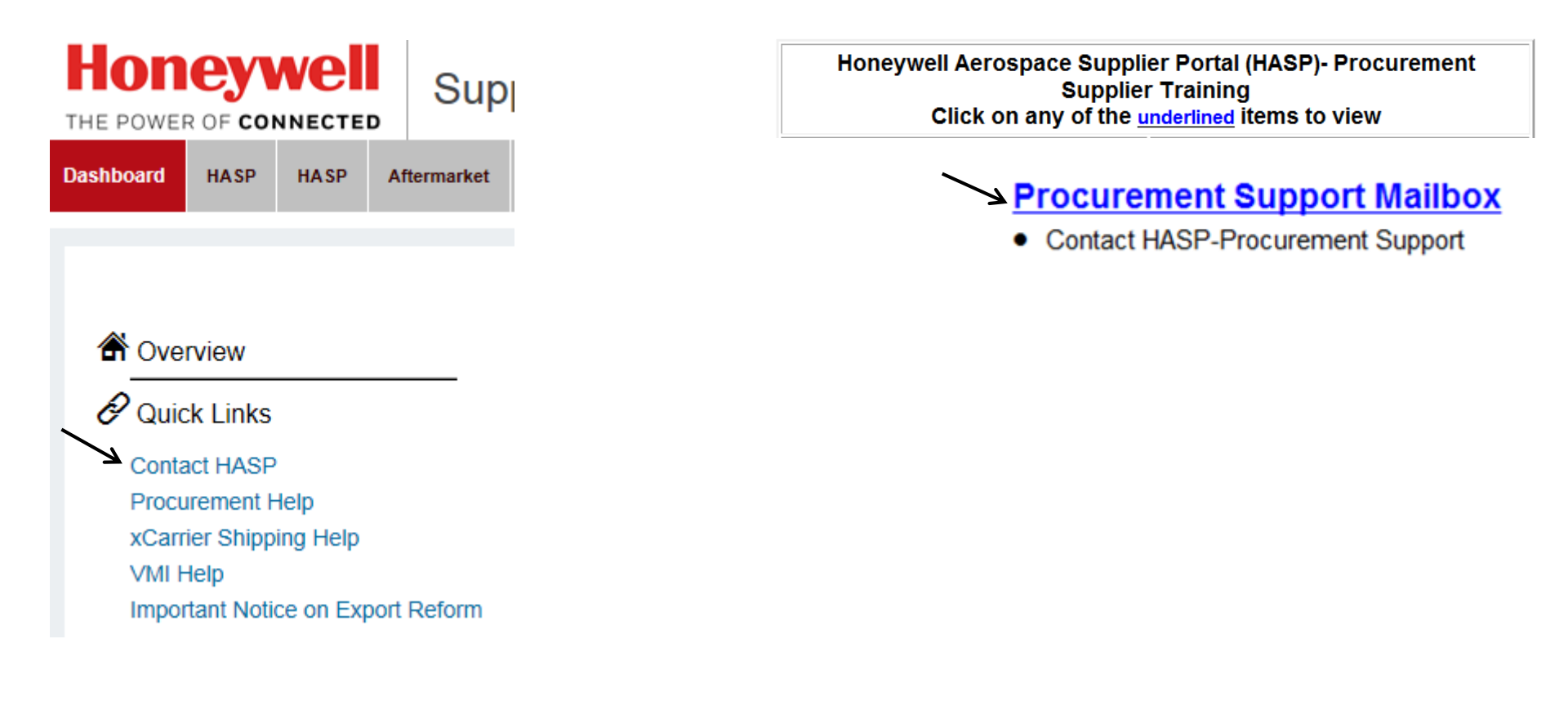

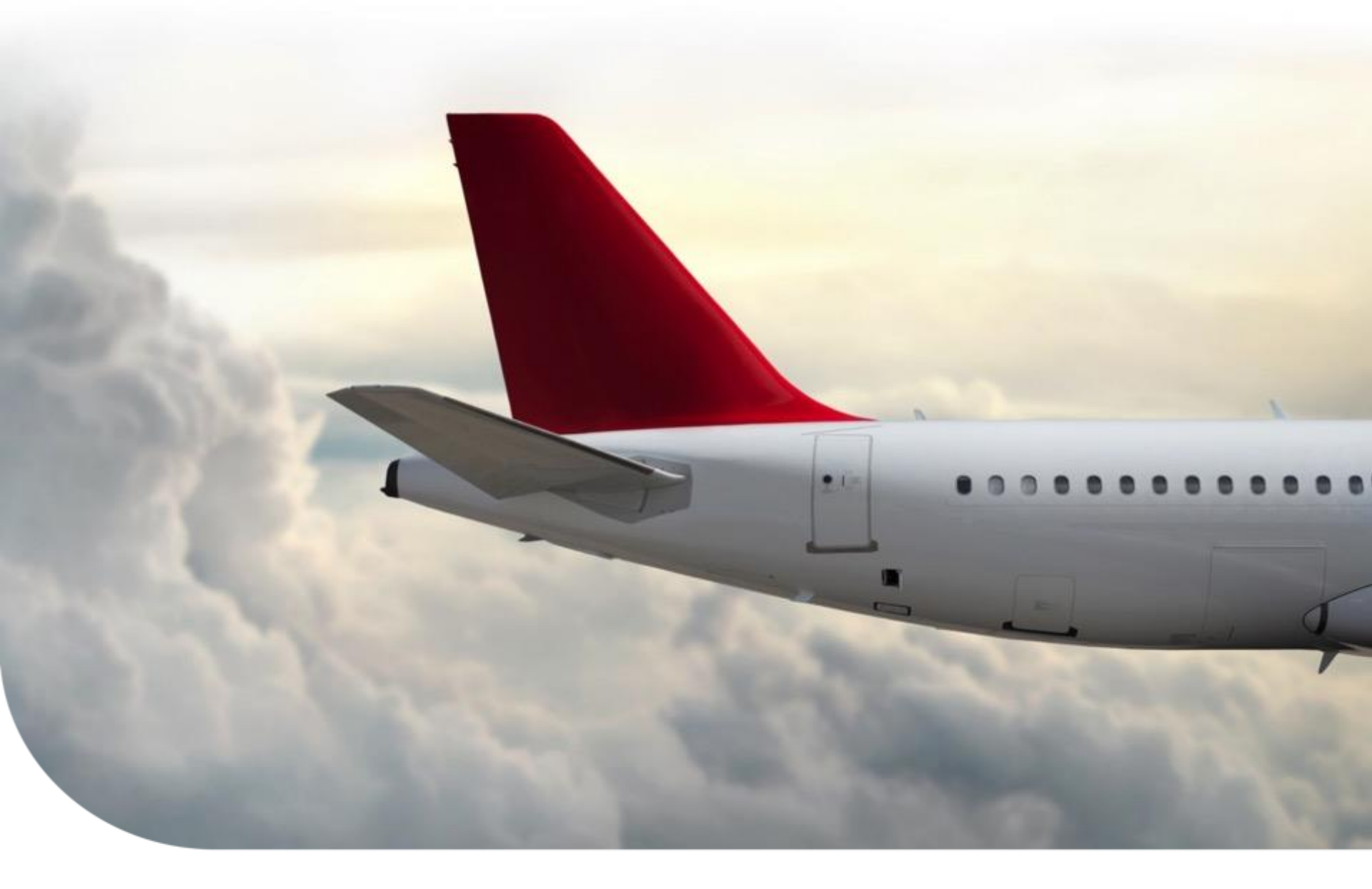

# **Thanks For Your Participation!**